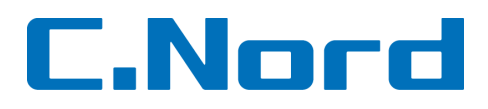

## 1.1 Локальное программирование

Чтобы запрограммировать панель войдите в локальное программирование:

Иерархия меню «программирование»

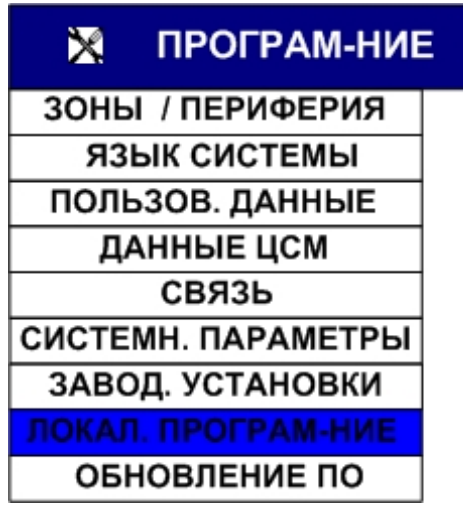

Для включения локального программирования:

1. В Контрольной панели войти в главное меню.

| ( | ۷    | - |
|---|------|---|
|   | (OK) | ۲ |
| ( | •    | Í |

2. Клавишами вверх и вниз **Програм-ние** 

прокрутить до Программирование → Локал.

3. При появлении окна с надписью как на рис.9, соединить USB-кабелем Контрольную панель и ПК.

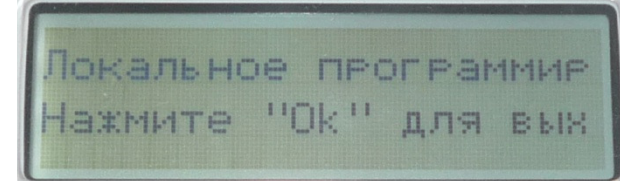

Рис 1. Контрольная панель в режиме локального программирования

## Внимание!!! ОК не нажимать!!!!

4. Открыть программу «Programming tool.exe», предварительно установленную на ПК:

| 🗁 Programming Tool 📃 🗖 🔀                   |                                   |          |                  |                 |   |  |  |  |
|--------------------------------------------|-----------------------------------|----------|------------------|-----------------|---|--|--|--|
| Файл Правка Вид Избранное Сервис Справка 🥂 |                                   |          |                  |                 |   |  |  |  |
| 🔇 Назад 🔹 🌍 - 🎓 Гоиск 🍋 Папки 🏢 -          |                                   |          |                  |                 |   |  |  |  |
| Адрес: 🛅 C:\PIMA\Programming Tool Ссылки » |                                   |          |                  |                 |   |  |  |  |
|                                            | Имя 🔺                             | Размер   | Тип              | Изменен         |   |  |  |  |
| Задачи для файлов и папок \land            | 🛅 Texts                           |          | Папка с файлами  | 17.10.2012 14:4 | 8 |  |  |  |
| Создать новую папку                        | C VersionsPlugins                 |          | Папка с файлами  | 17.10.2012 14:4 | 8 |  |  |  |
|                                            | 🖭 config.×ml                      | 1 КБ     | Документ XML     | 12.11.2012 10:3 | 7 |  |  |  |
| 🚳 Опурликовать папку в вере                | 🖭 Devices.xml                     | 53 KB    | Документ XML     | 16.07.2012 13:1 | 4 |  |  |  |
|                                            | 🔑 ProgrammingTool.exe 🛛 📥         | 6`825 KB | Приложение       | 04.10.2012 19:3 | 4 |  |  |  |
| Лругие места                               | 🔊 SierraWireless.dll              | 53 КБ    | Компонент прилож | 04.10.2012 19:3 | 4 |  |  |  |
| Аругисисств                                | 🔊 SwiApiInterface.dll 🛛 🦰         | 074400   | прилож           | 16.07.2012 13:1 | 4 |  |  |  |
| 🛅 PIMA                                     | ∰ SwiApiMux.exe Открыть программу |          | 16.07.2012 13:1  | 4               |   |  |  |  |
| 🔒 Мои документы                            | 🔊 SwiCardDetect.dll               | 142 КБ   | Компонент прилож | 16.07.2012 13:1 | 4 |  |  |  |
| 🧧 Мой компьютер                            | 🕤 uninstall.exe                   | 44 KE    | Приложение       | 17.10.2012 14:4 | 8 |  |  |  |
|                                            | 📷 users.bin                       | 1 KE     | Файл "BIN"       | 17.10.2012 15:3 | 5 |  |  |  |
| 🥞 сетевое окружение                        | 🔊 VersionPlugIn.dll               | 21 КБ    | Компонент прилож | 04.10.2012 19:3 | 4 |  |  |  |

5. В открывшемся окне:

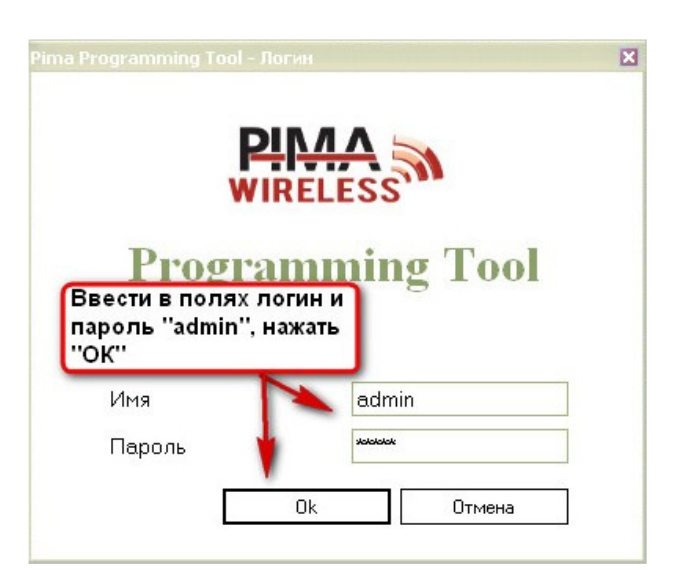

6. Далее выбрать тип контрольной панели:

| О Статус Ріта Ргод               | ramming Tool - Тип системы |           |     |
|----------------------------------|----------------------------|-----------|-----|
| Время и дата                     |                            |           |     |
| 💼 Программир.                    |                            |           |     |
| Нажать на иконку<br>''Guardian'' | Guardian                   | AlarmView | AVR |

7.

| 🔑 PIMA Pro  |               |             |                          |          |                |                             |          |             |
|-------------|---------------|-------------|--------------------------|----------|----------------|-----------------------------|----------|-------------|
| Файл Сое    | динение Пара  | метры Помощ | >                        |          |                |                             |          |             |
| Новый       | ()<br>Открыть | Сохранит    | 🔣<br>Сохр. как           | Локально | ()<br>Удаленно | <b>ж</b><br>Разъединит<br>ь | Обновить | Разъединено |
| Имя клиента |               | иента       | Нажать иконку "Локально" |          |                |                             |          |             |
| 8.          |               |             |                          |          |                |                             |          |             |
| 👙 PIMA Pro  | gramming Tool | 1           |                          |          |                |                             |          |             |

| Файл Сое | динение Пара | аметры Помощ | ь        |                                                  |                   |
|----------|--------------|--------------|----------|--------------------------------------------------|-------------------|
| Новый    | Открыть      | Сохранит     | Сохр. ка | При успешном соединении справа появится надпись: | Локал. соединение |